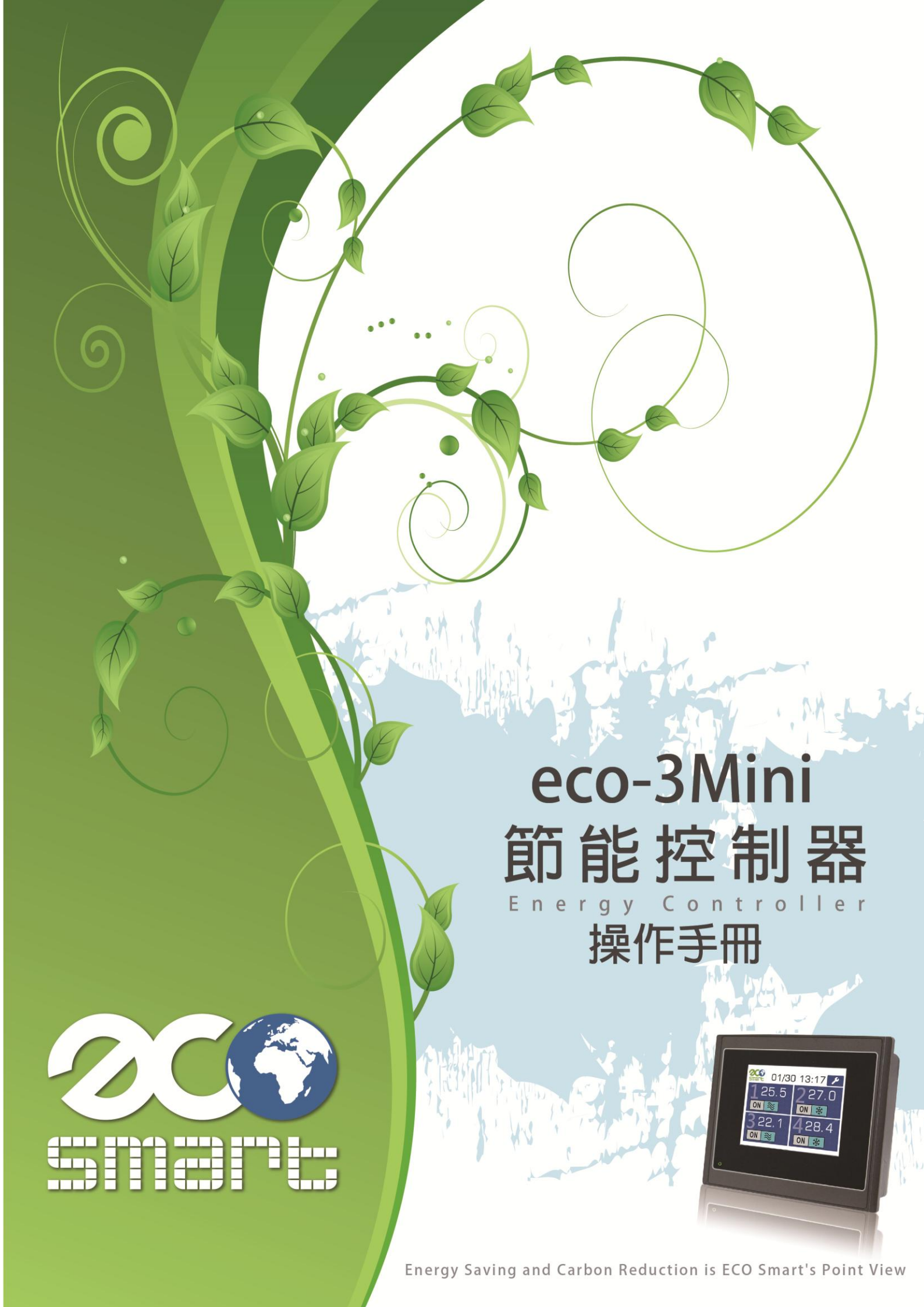

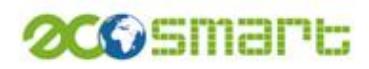

目錄

1.1

| 壹、       | 特色介紹             | <u>ר</u> ת<br><u>ד</u> | <br>3  |
|----------|------------------|------------------------|--------|
| 貳、       | 硬體介紹             | <u>P</u>               | <br>4  |
| <u> </u> | 外觀介紹             |                        | <br>4  |
| <u> </u> | 接線方式             |                        | <br>4  |
| 三、       | 接線說明             |                        | <br>5  |
| 參、       | 操作總圖             |                        | <br>6  |
| 肆、       | 使用步驟             | <u> </u>               | <br>7  |
| <u> </u> | 首頁畫面             |                        | <br>7  |
| <u> </u> | 主畫面              |                        | <br>7  |
| ≞`       | IR 設定頁面          | <u>Î</u>               | <br>8  |
|          | 3-1 <u>模組設</u>   | 定                      | <br>9  |
|          | 3-2 <u>紅外</u> 線  | 學習                     | <br>10 |
|          | 3-3 <u>溫/溼</u> 月 | 度設定                    | <br>11 |
|          | 3-4 <u>電流設</u>   | 定                      | <br>11 |
|          | 3-5 <u>送風控</u>   | 制設定                    | <br>12 |
| 四、       | <u>設定</u>        |                        | <br>12 |
|          | 4-1 <u>時序</u> 排  | 程設定                    | <br>13 |
|          | 4-1-1            | 排程時間設定                 | <br>13 |
|          | 4-1-2            | 排程時段設定                 | <br>14 |
|          | 4-1-3            | 時序功能設定                 | <br>14 |
|          | 4-2 <u>時間/</u> 日 | 日期設定                   | <br>15 |
|          | 4-2-1            | 國定假日設定                 | <br>15 |
|          | 4-2-2            | 系統時間設定                 | <br>16 |
|          | 4-3 其他設          | 定                      | <br>16 |
|          | 4-3-1            | 輪停設定                   | <br>17 |
|          | 4-               | 3-1-1 <u>功能設定</u>      | <br>17 |
|          | 4-3-2            | <u>系統設定頁面</u>          | <br>18 |
|          |                  | 人機設定頁面                 | <br>19 |
| 伍、       | 時序溫控             | 認定教學                   | <br>20 |
|          | 時序控制設            | 定流程                    | <br>20 |
|          | 溫度控制設            | 定流程                    | <br>23 |

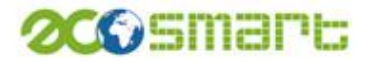

# 壹、特色介紹

#### ECO-3MINI 與 ECO-IR 分散式紅外線節能模組

#### 排程控制

- 可設定 16 個工作時段時間
- 每一模組可分別指定每日可動作的時段 (以周為單位,星期日到星期六)。

#### 溫度控制

ECO-IR 模組具備溫度感應器,可量測現場環境溫度,透過 ECO-3MINI 可輕易掌握現場溫度狀態,可依相關設定值進行節能控制並維持現場環 境的舒適性。

#### 時序輪停

可設定時段,將使用中的冷氣切換為送風模式,每一冷氣將在指定的倒 數時間到達後,恢復為冷房模式。此一功能可有效降低流動電費並仍保 持環境舒適性。

#### 紅外線遙控器學習及控制

ECO-IR 模組均具備紅外線遙控功能,可對冷氣進行 1.電源開、2.電 源關、 3.冷房、4.送風 功能遙控而不需改裝冷氣設備

#### 紅外線及繼電器雙模控制

ECO-IR 模組除具備紅外線控制功能外,尚具備 2 組繼電器 DO 輸出,可 完全停止設備電源供應,省電效益,滴水不露。其 2 組繼電器控制尚可 應用於如中央空調系統等傳統設備使用端的節電省能控制。

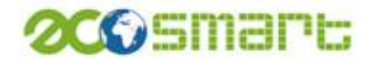

# 貳、硬體介紹

1

一. 外觀介紹

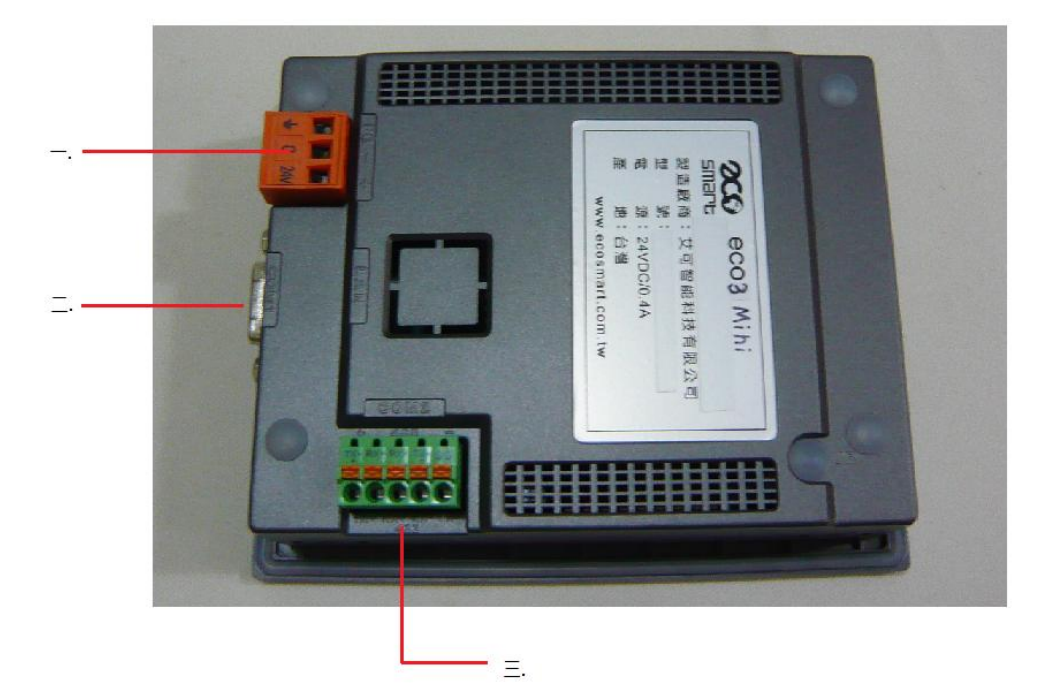

- 一. 電源輸入 DC24V。
- \_\_. COM1 ∘
- $\equiv$ . COM2  $\,^{\circ}$
- 二.接線方式

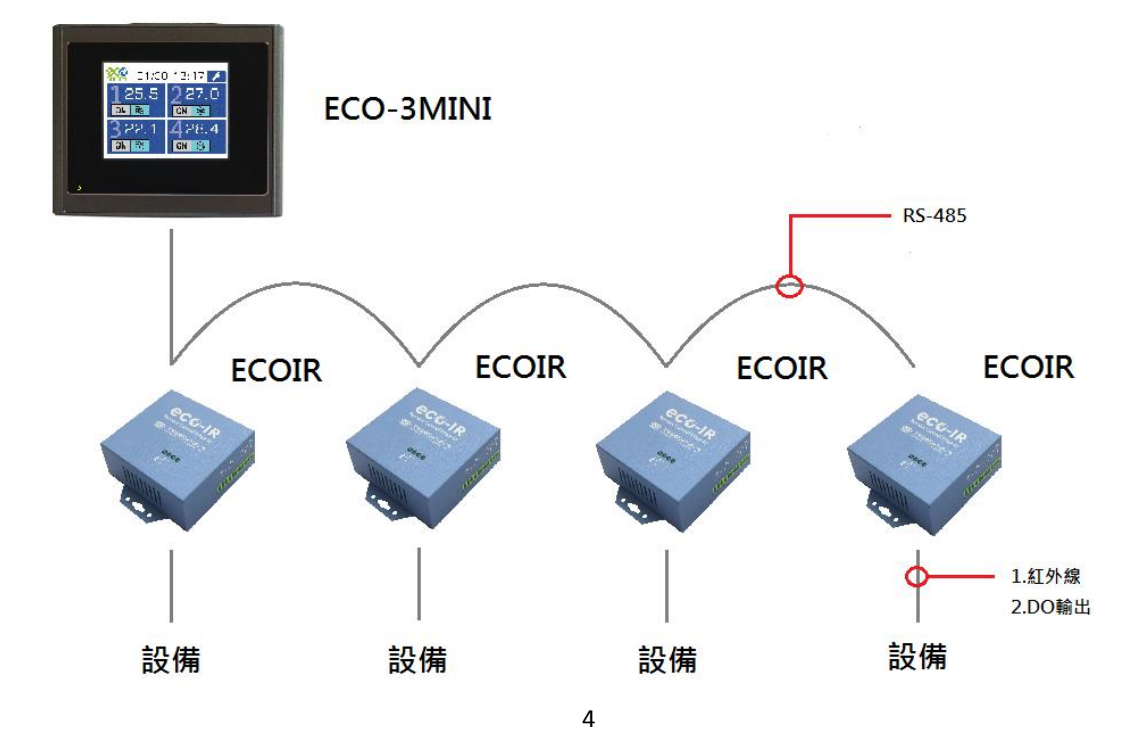

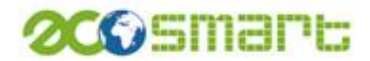

ECO-3MINI採RS-485配線方式連接ECO-IR,只需1條雙絞隔離線,就可串接所有 ECO-IR。

#### 三.接線說明

根據ECO-3MIN所標示RS-485正負端,連接到ECO-IR之RS-485正負端即完成連接。

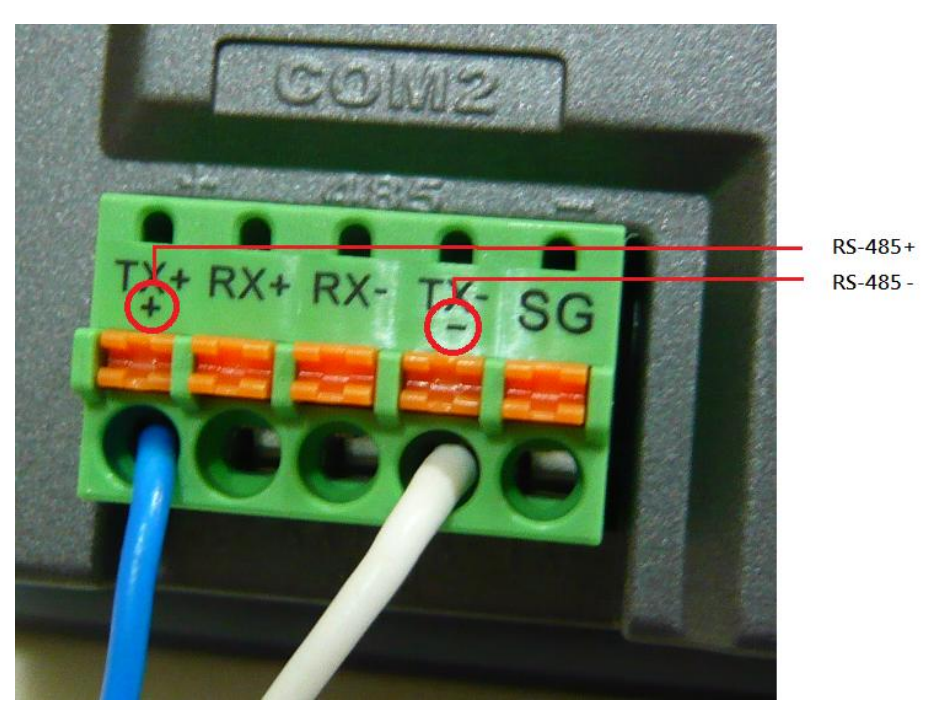

COM2

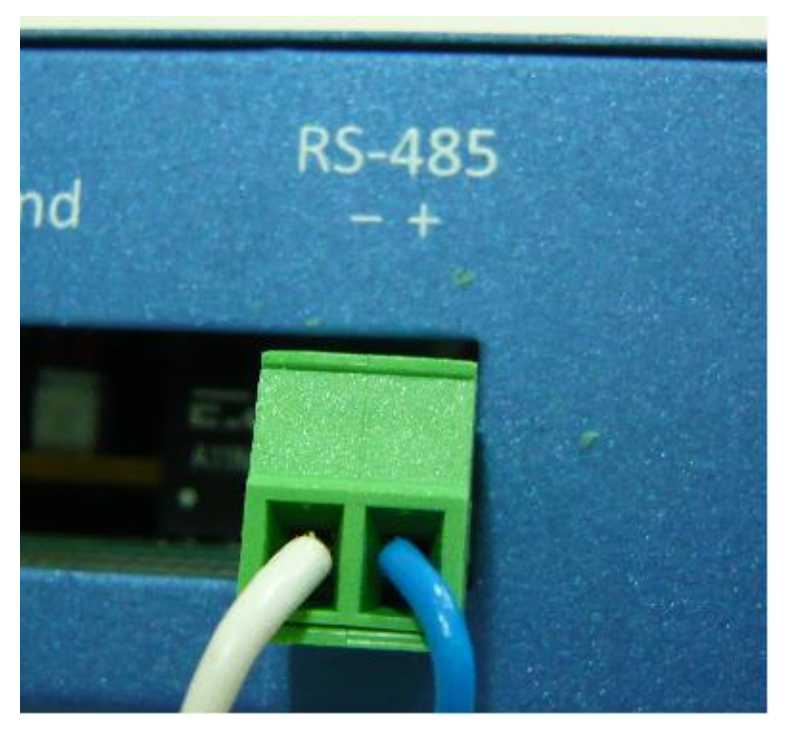

IR之485接點

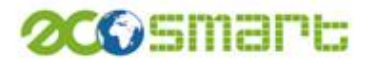

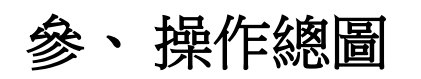

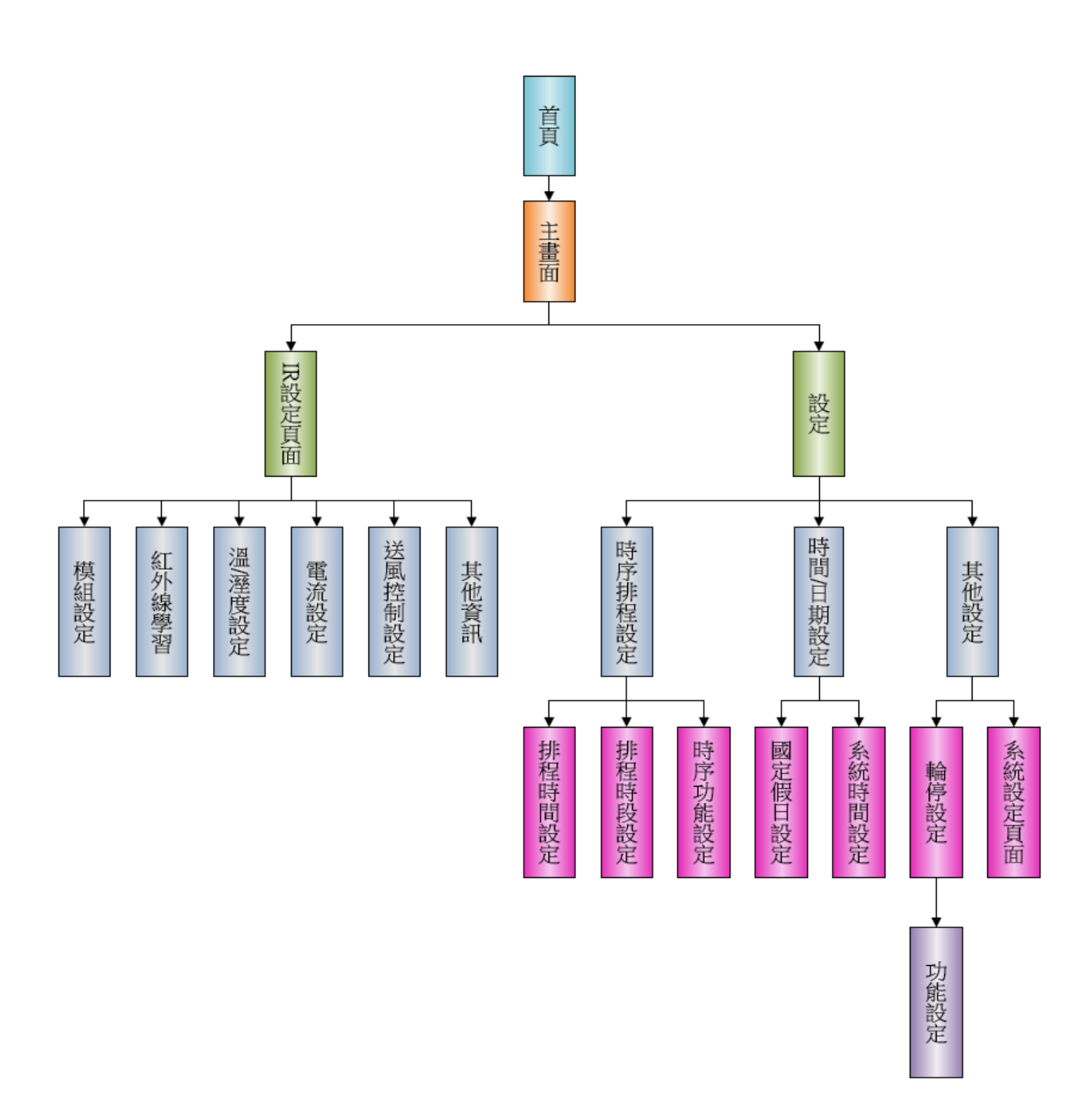

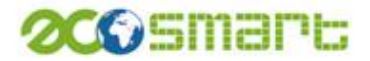

# 肆、使用步驟說明

一、 首頁

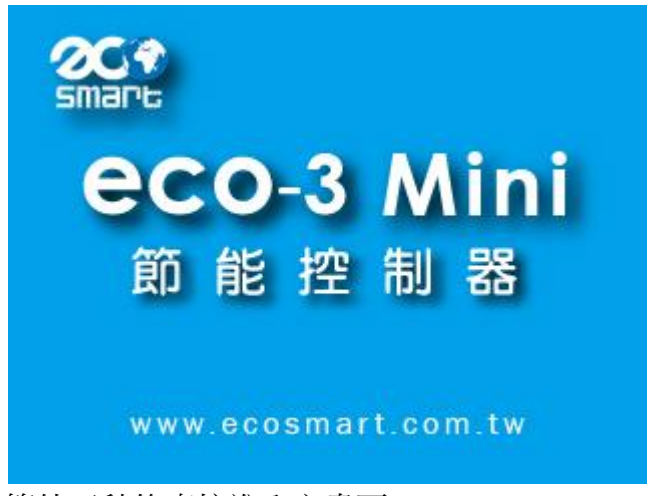

等待五秒後直接進入主畫面。

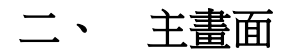

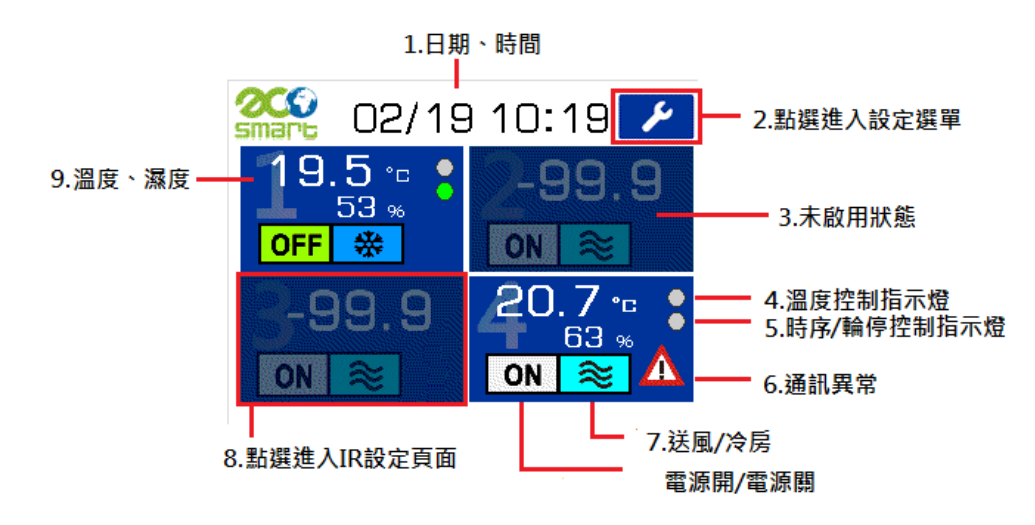

主畫面中,可直接觀看4顆 ECOIR 的各別狀態

- 1. 顯示日期、時間。
- 2. 點選後進入設定選單,進行時序控制及 ECO-3MIN 系統的其他相關設定。
- 3. 可對 4 顆 ECOIR 設定啟用或停用,此為設定停用之後的狀態畫面,可在 IR 設定頁面進行設定。
- 4. 當 ECOIR 的溫度控制功能開啟時,此燈號轉為綠燈,可在 IR 設定頁面進行 設定。
- 5. 當 ECOIR 的時序控制功能開啟時,此燈號轉為綠燈,輪停控制功能開啟且進 行輪停時,此燈轉為紅燈。

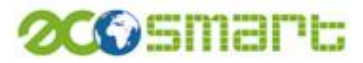

6. 當 ECOIR 通訊發生異常時才會顯示的警告標示。

- 7. 顯示 ECOIR 下達的指令狀態。
- 8. 點選後進入 IR 設定頁面,進行細項設定。
- 9. 顯示 ECOIR 所量測到的溫度、溼度。

## 三、 IR 設定頁面

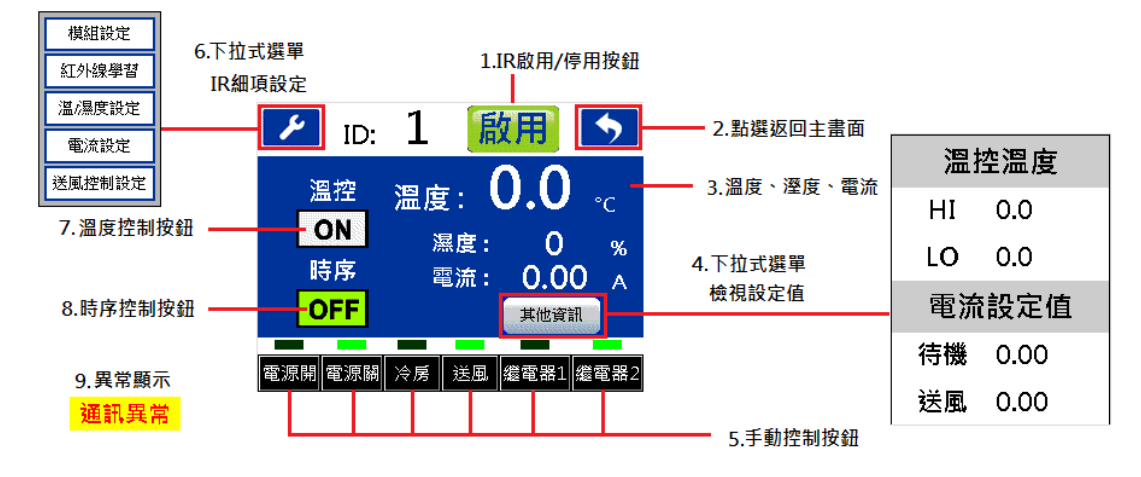

- 1. IR 的啟用或停用,選擇停用時,主畫面顯示未啟用狀態。
- 2. 設定完成後點選返回主畫面,設定值才生效。
- 3. 顯示量測之溫度、溼度、電流值。
- 顯示溫控與電流設定值,HI代表溫控上限、LO代表溫控下限,溫度單位℃、 電流單位 A
- 可進行手動控制 IR 狀態。
   (註:如果在時序控制或溫度控制狀態下強制手動控制,系統會馬上恢復到自動控制狀態,可能會造成設備受損,手動控制前請先關閉溫度與時序控制)
- 6. IR 模組細項設定
- 7. 開啟之後會根據溫/濕度設定頁面的設定值進行溫度控制。
- 8. 開啟之後會根據時序排程設定的設定值進行時序控制。
- 9. 通訊異常時顯示在畫面中央。

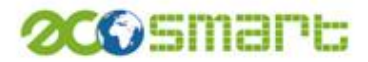

#### 3-1 模組設定

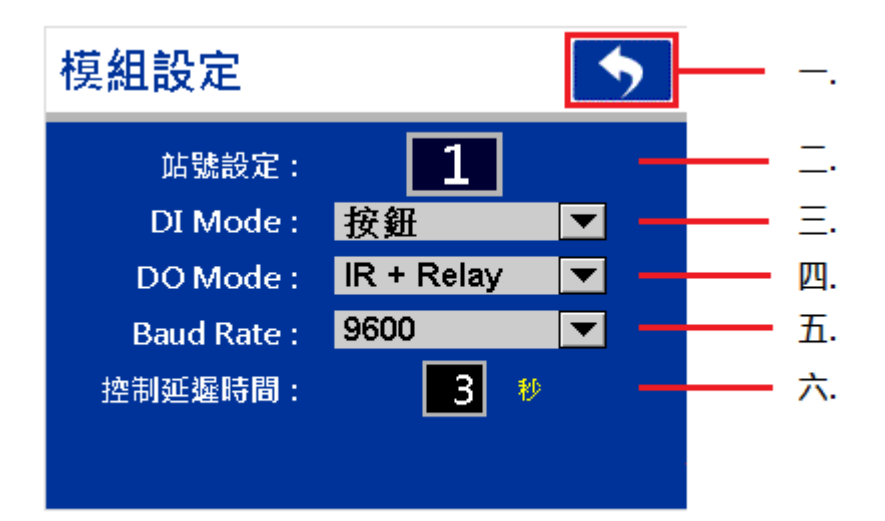

- 一. 點選返回 IR 設定頁面。
- 二. 設定 IR 模組站號。
- 三. 下拉式選單,總共3種模式,按鈕模式、一般模式、感應模式,按鈕模式下 可利用 DI 點外接按鈕手動控制電源開/關、送風/冷房。
- 四. 下拉式選單,選擇 IR 的控制模式,總共 4 種模式, IR+Relay、IR Only、Relay Only、IR+RelayO。

IR+Relay:紅外線與繼電器同時控制。

IR Only:僅紅外線控制,繼電器不進行控制。

Relay Only:僅繼電器控制,紅外線不進行控制。

IR+Relay0:紅外線與繼電器 0(電源狀態)同時控制,繼電器 1(送風/冷房狀態) 不進行控制。

可以根據使用狀況選擇需要模式,已達到更高的效能。

- 五. 模組所用的通訊速率。
- 六. 設定是用來延遲 IR 執行動作的時間,最大 10 秒最小 0 秒,設定之後 IR 下 達指令會在設定秒數之後才進行動作,用來防止設備快速開與關可能產生的 損壞。

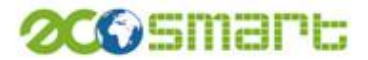

#### 3-2紅外線學習

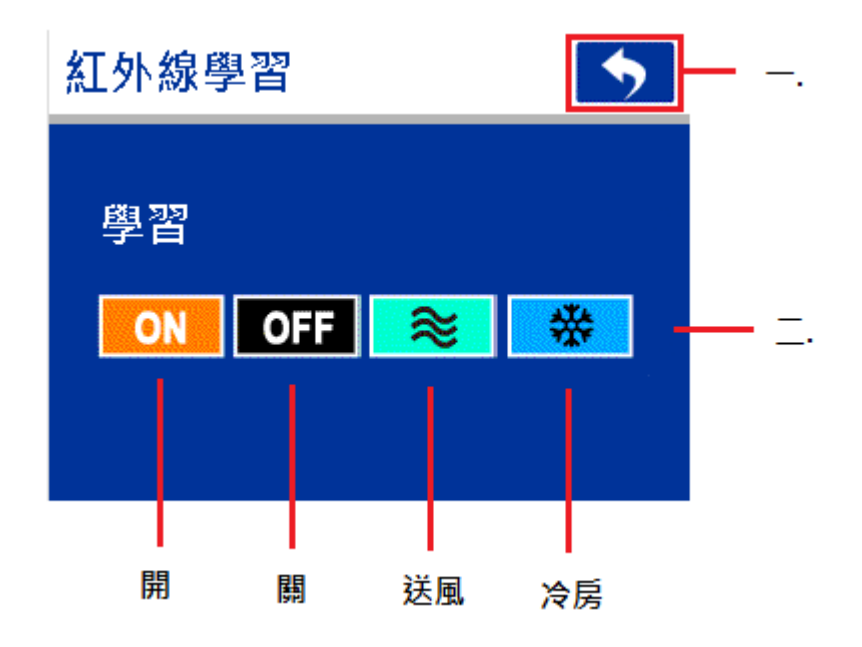

- 一. 點選返回 IR 設定頁面。
- 二. 點選之後 IR 燈號閃爍 23 秒,23 秒內對準紅外線接收器發送所要學習之紅外線碼。

學習模式下 IR 燈號表:

TX/RX 恆亮 持續 23 秒
電源開:1亮,2 閃爍
電源關:1暗,2 閃爍
送風:1 閃爍,2 亮
冷房:1 閃爍,2 暗
學習成功:1、2 恆亮3 秒
學習失敗:1、2 恆暗3秒

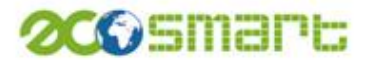

#### 3-3 溫/溼度設定

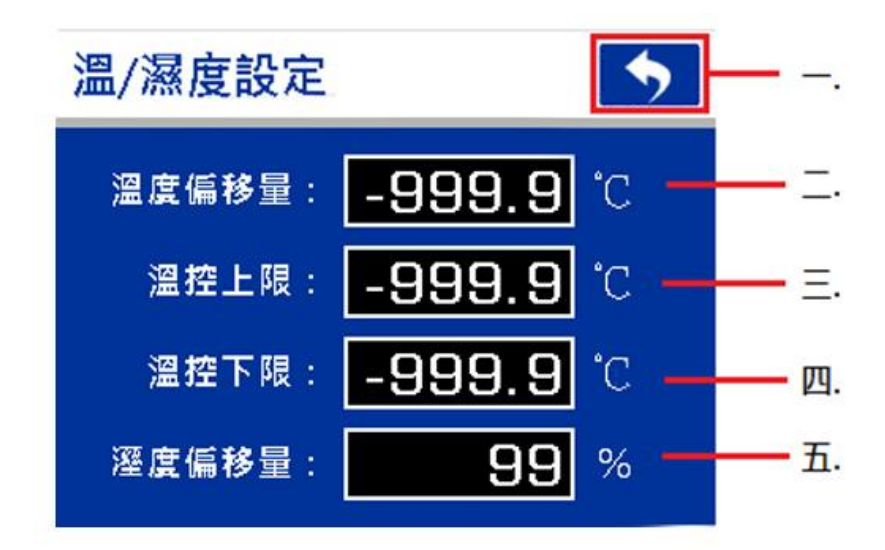

- 一、點選返回 IR 設定頁面。
- 二、量測出來的溫度有誤差時可在此做修正。
- 三、溫度控制上限值,在啟用溫控功能時,溫度高於此上限,IR 發出冷房指令。
- 四、溫度控制下限值,在啟用溫控功能時,溫度低於此下限,IR發出送風指令。
- 五、量測出來的濕度有誤差時可在此做修正。
- 電流設定
   (特機電流値: 999999 mA \_\_.)
   送風電流値: 999999 mA \_\_.)
   電源狀態依據
   のN \_\_\_.

#### 3-4 電流設定

- 一、點選返回 IR 設定頁面。
- 二、設備待機時所量測到的電流值。
- 三、設備送風狀態所量測到的電流值。
- 四、當量測之電流值大於待機電流值,即代表設備已經是開啟狀態,大於送風電

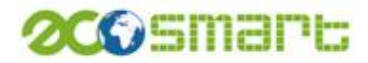

流值時即代表設備處於送風以外狀態,開啟此功能可根據所設定的電流值來 判斷設備狀態,來進行控制。

(註:設定時請注意單位,設定時單位是 mA,顯示值是 A)

3-5 送風控制設定

| 送風控制設定          | 5      |             |
|-----------------|--------|-------------|
| 送風倒數時間:         | 9999 秒 | <u> </u>    |
| 送風冷房根據<br>電源狀態: | ON -   | <b>—</b> Ξ. |
|                 |        |             |

- 一、點選返回 IR 設定頁面。
- 二、進入送風狀態後,開始倒數秒數,倒數完畢恢復冷房,如果設定值是0則不 進行倒數。
- 三、開啟此功能,如果電源狀態是處於關閉狀態,送風/冷房的控制無效,且電 源狀態由開轉為關時,送風/冷房狀態復歸為冷房。
- 四、 設定

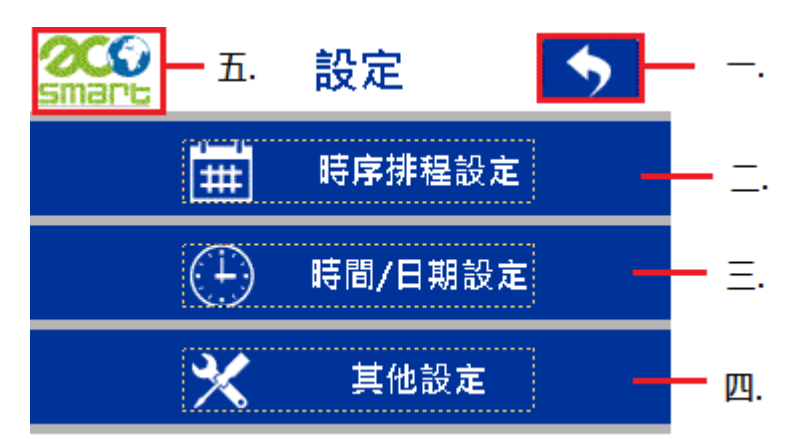

- 一、點選返回主畫面。
- 二、進入時序排程設定選單。
- 三、進入時間/日期設定選單。
- 四、進入其他設定選單。
- 五、點選返回主畫面。

#### 4-1 時序排程設定

艾可智能科技股份有限公司

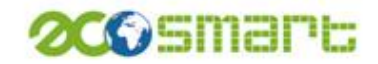

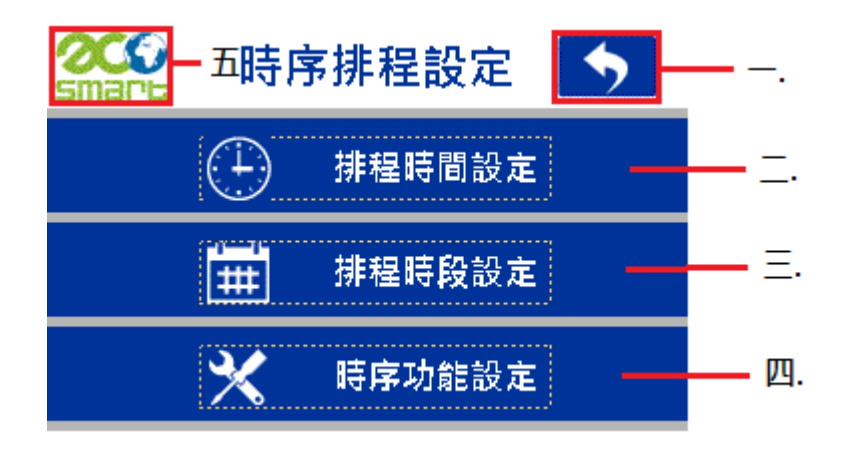

- 一、點選返回設定選單。
- 二、進入排程時間設定頁面。
- 三、進入排程時段設定頁面。
- 四、進入時序功能設定頁面。
- 五、點選返回主畫面。

#### 4-1-1 排程時間設定

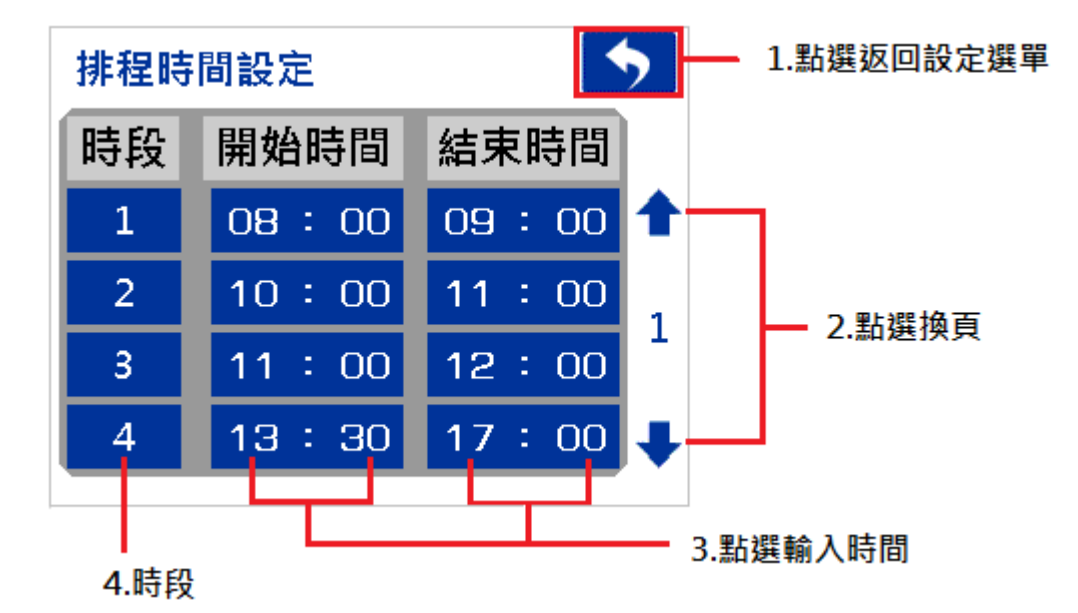

- 1. 設定完成之後,點選返回設定選單。
- 2. 總共可設定 16 個時段,點選可換頁繼續設定其他時段。
- 3. 直接點選各數字,會跳出數字鍵盤,輸入指定時間。
- 4. 顯示設定之時段。
  (註:圖示中時段 2 的結束時間與時段 3 的開始時間相等,當時段 2 與時段 3 都同時開啟時會視為開始時間為 10:00,結束時間為 12:00)

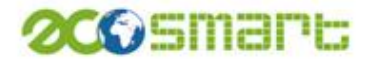

### 4-1-2 排程時段設定

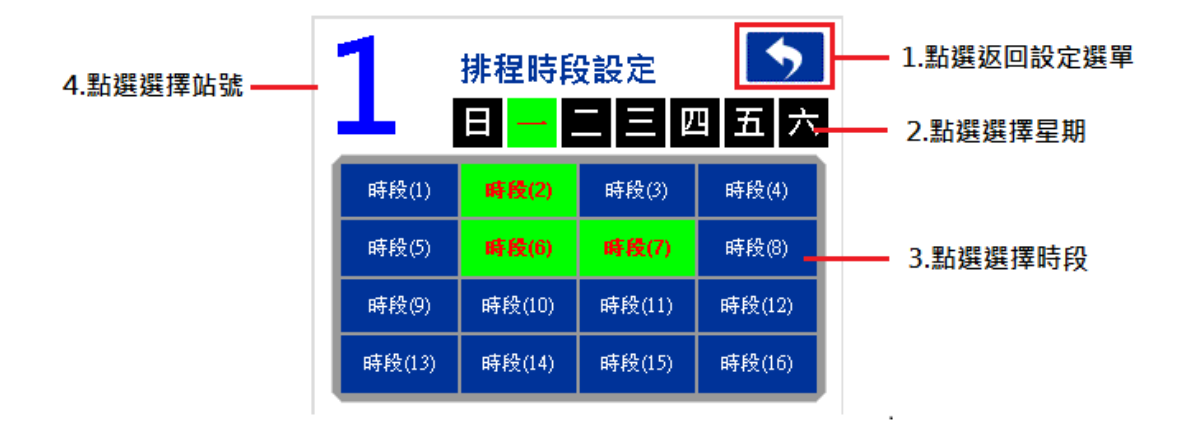

- 1. 設定完成後,點選返回設定選單。
- 2. 可每天選擇不同的時段時間,來進行控制,點選更換星期。
- 3. 選擇要控制的時段,點選的時段會轉為綠色。

4. 點選數字之後可以更換要設定的站號。

#### 4-1-3 時序功能設定

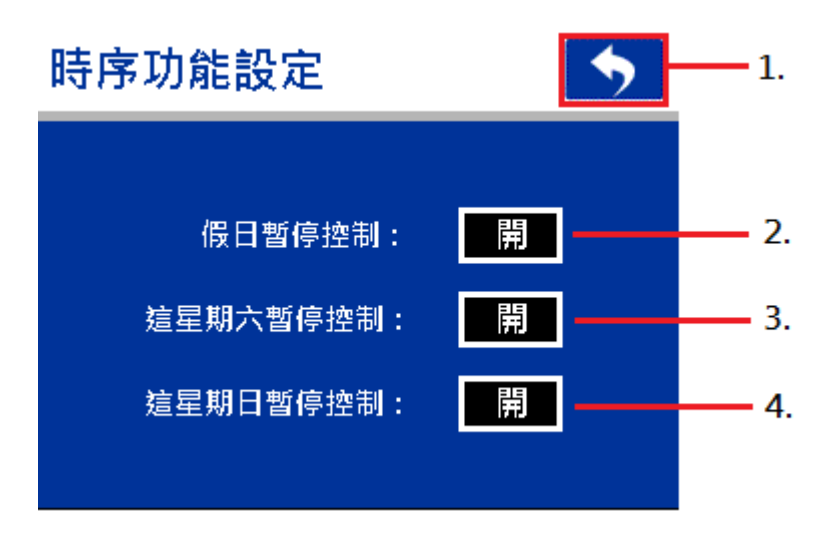

- 1. 點選返回時序排程設定選單。
- 開啟此功能,會根據國定假日設定所設定之日期停止所有控制功能,在指定 日期時只能進行手動控制。
- 3. 開啟此功能,星期六停止所有控制功能,在指定日期時只能進行手動控制。
- 4. 開啟此功能,星期日停止所有控制功能,在指定日期時只能進行手動控制。

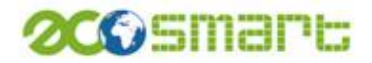

# 4-2時間/日期設定

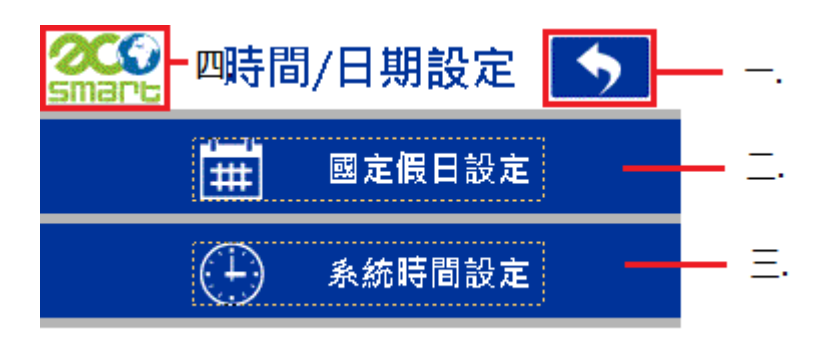

- 一、點選返回設定選單。
- 二、進入國定假日設定頁面。
- 三、進入系統時間設定頁面。
- 四、點選返回主畫面。

## 4-2-1 國定假日設定

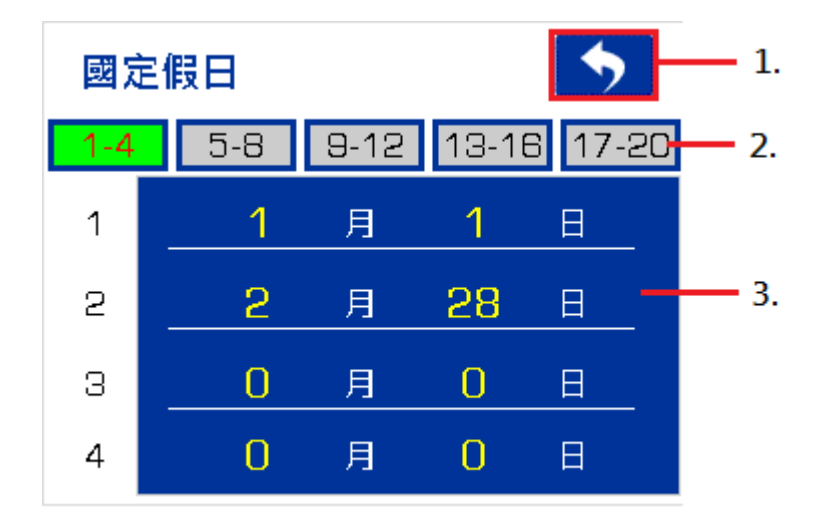

- 1. 點選返回時間/日期設定選單。
- 2. 點選選擇區段,每區段有4組時間可設定,總共20組。
- 3. 直接點選各數字,會跳出數字鍵盤,輸入指定日期。

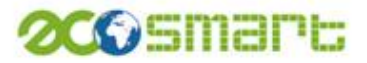

### 4-2-2 系統時間設定

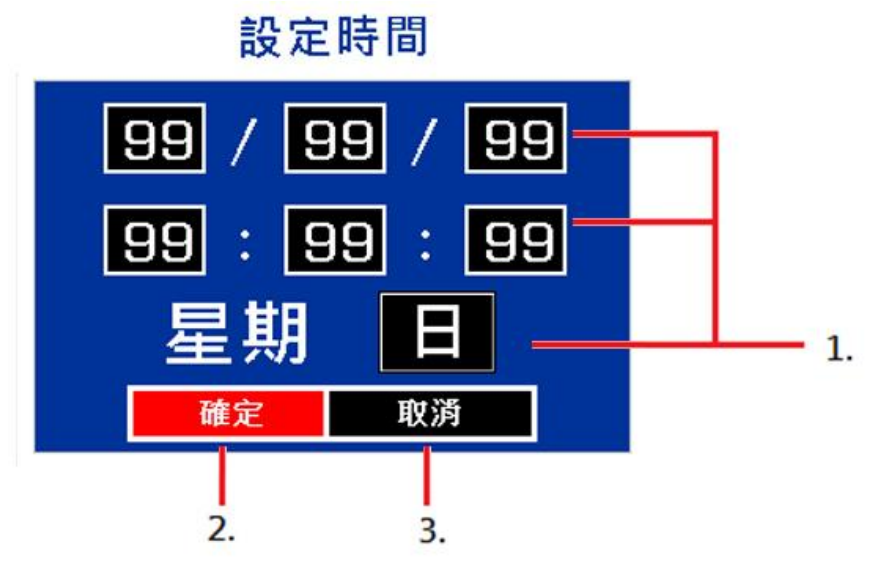

- 1. 點選輸入指定時間。
- 2. 輸入之後按確定更改時間,且返回時間/日期設定選單。
- 3. 直接返回時間/日期設定選單,時間不更改。
- 4-3 其他設定

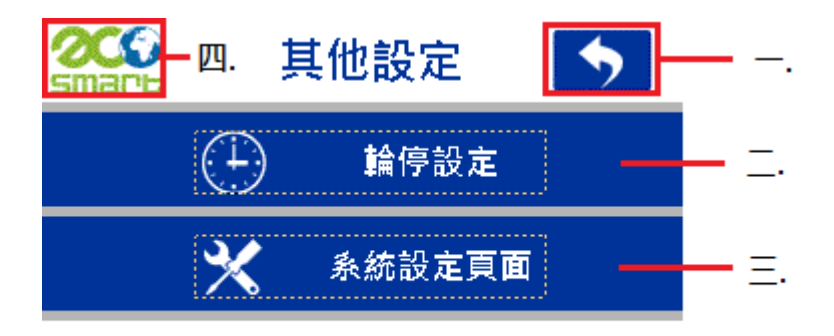

- 一、點選返回設定選單。
- 二、進入輪停設定頁面。
- 三、跳出警告標示。
- 四、點選返回主畫面。

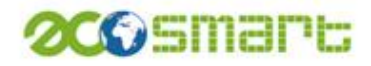

#### 4-3-1 輪停設定

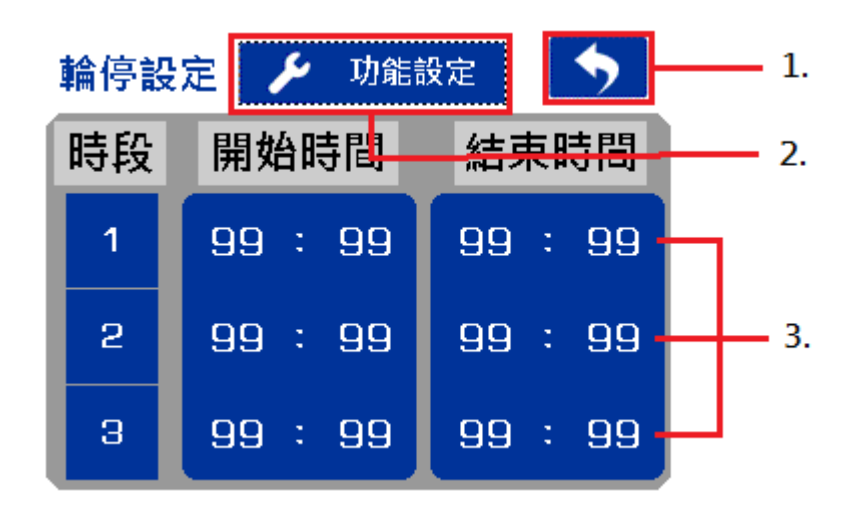

- 1. 點選返回其他設定選單。
- 2. 點選進入功能設定頁面。
- 3. 點選輸入指定之時間。

#### 4-3-1-1 功能設定

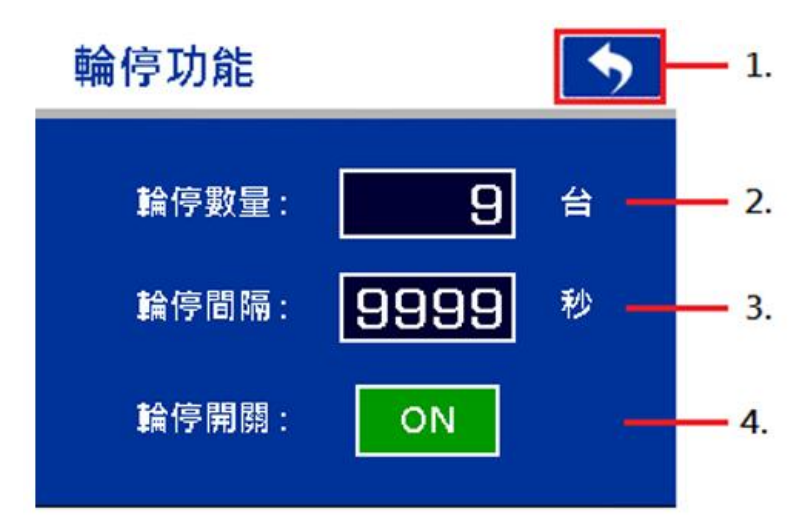

1. 點選返回輪停設定頁面。

2. 輪停數量,最大值為4最小為1。

- 3. 各設備送風輪停間隔之秒數
- 4. 開啟後,根據輪停設定頁面所指定時間輪流進入送風狀態。

(註:使用輪停控制前,請先確認設備是否照順序設置完成,因為輪停順序是依照站號順序,依序做控制。)

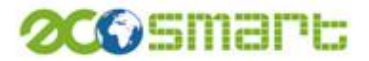

### 4-3-2 系統設定頁面

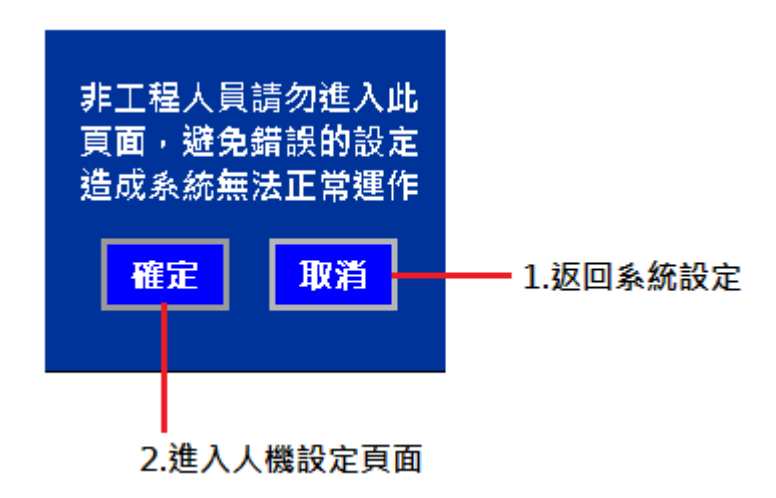

當點選系統設定頁面時,會先跳出警告標示,點選確定後進入。 進入之後可選擇 LINK1 或 LINK2 設定。

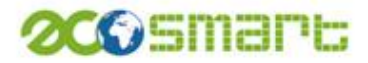

人機設定頁面:

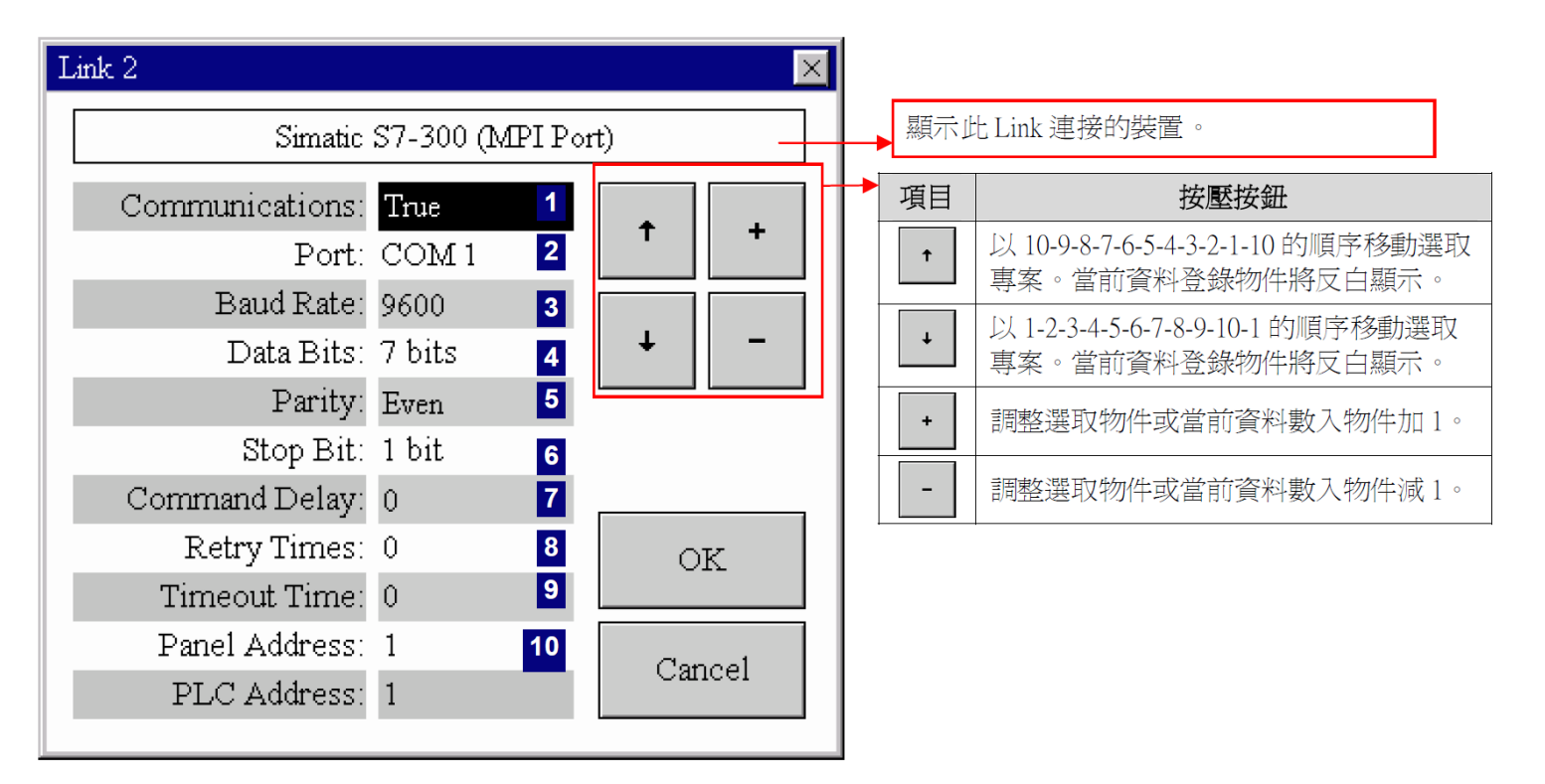

下表為序列連接畫面中,各項屬性的說明。

| 屬性     | 說明                                             |
|--------|------------------------------------------------|
| 通訊     | 如果欲使人機和控制器間的通訊無效,選擇 False。當通訊無效時,人機不與控制器聯機但仍會顯 |
|        | 示畫面。                                           |
| 連介面    | 選擇 COM1 或 COM2 或 COM3,指定目標人機與控制器連接的序列埠。        |
| 串列傳輸速率 | 設定使用的串列傳輸速率。                                   |
| 數據位元數  | 設定使用的資料位元數。                                    |
| 奇偶校驗   | 設定校驗的方式。                                       |
| 停止位數   | 設定使用的停止位數。                                     |
| 命令延遲   | 如果命令延遲為0,表示在通訊驅動接收到最後發送訊號的回應後,會立即發送下一個訊號至連接    |
|        | 的裝置。如果命令延遲不為0,通訊驅動延遲指定的時間後,才會發送下一個訊號至連接裝置。     |
| 重試次數   | 通訊驅動重試的次數,通訊驅動在每次發送訊號後,會以指定次數重試直到連接裝置成功地回應。    |
|        | 如果將重試次數設為0,則通訊驅動會使用預設的重試次數。                    |
| 超時時間   | 設定通訊驅動等待連接裝置回應的時間,當時間超過超時時間,通訊驅動將認定此聯機通訊失敗。    |
| 觸控屏地址  | 設定人機應用地址。                                      |
| PLC 地址 | 設定連接裝置的位址。                                     |

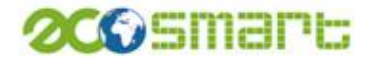

# 伍、時序溫控設定教學

時序控制設定流程:

時段時間設定 → 時段設定 → 開啟時序控制

- 1. 先進入排程時間設定頁面設定各時段的時間。
- 2. 再進入排程時段設定頁面設定各 IR 所要執行的時段。
- 3. 再進入 IR 設定頁面開啟時序控制,即完成時序控制的設定。

例:假設我們要參照下表進行時序控制

|             | 星期一     | 星期二   | 星期三   | 星期四   | 星期五     | 星期六 | 星期日   |
|-------------|---------|-------|-------|-------|---------|-----|-------|
| 8:00-9:00   | 1,2,3,4 | 1,2,3 | 1,2   | 1,2   | 2,3     | 1,4 | 1,2,3 |
| 9:00-10:00  | 2       | 2,4   | 3,4   | 3     | 1,2,3,4 | 1,3 | 1,3   |
| 10:00-11:00 | 2,4     | 1,3   | 1,2,3 | 1,3,4 | 2,3,4   | 2,4 | 2,3   |
| 11:00-12:00 | 1,2,3,4 | 1,3,4 | 2,3,4 | 2,4   | 1,2,4   | 4   | 3     |

(表中1、2、3、4代表站號)

先進行步驟1:

| 排程時 | 間設定     |         | > |
|-----|---------|---------|---|
| 時段  | 開始時間    | 結束時間    |   |
| 1   | 08:00   | 09:00   | ♠ |
| 2   | 09:00   | 10 : 00 | 1 |
| 3   | 10:00   | 11 : 00 | 1 |
| 4   | 11 : 00 | 12:00   | ₽ |
|     |         |         |   |

設定好時段時間後,再進行步驟 2(以星期一為例):

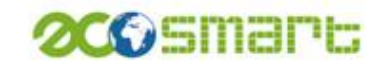

| 1        | 排程時段   | 設定     | <b>5</b> |
|----------|--------|--------|----------|
| <u> </u> | 日 1    | 二 三 四  | 되五 六     |
| 時段(1)    | 時段(2)  | 時段(3)  | 時段(4)    |
| 時段(5)    | 時段(6)  | 時段(7)  | 時段(8)    |
| 時段(9)    | 時段(10) | 時段(11) | 時段(12)   |
| 時段(13)   | 時段(14) | 時段(15) | 時段(16)   |

站號 **1** 

| 2      | 排程時段   | 設定     | <u>、</u><br>大国王 |
|--------|--------|--------|-----------------|
| 時段(1)  | 時段(2)  | 時段(3)  | 時段(4)           |
| 時段(5)  | 時段(6)  | 時段(7)  | 時段(8)           |
| 時段(9)  | 時段(10) | 時段(11) | 時段(12)          |
| 時段(13) | 時段(14) | 時段(15) | 時段(16)          |

站號 **2** 

| 2        | 排程時段              | 設定     | 5      |
|----------|-------------------|--------|--------|
| <b>D</b> | 8 <mark></mark> 1 | 二 三 四  | 되五 六   |
| 時段(1)    | 時段(2)             | 時段(3)  | 時段(4)  |
| 時段(5)    | 時段(6)             | 時段(7)  | 時段(8)  |
| 時段(9)    | 時段(10)            | 時段(11) | 時段(12) |
| 時段(13)   | 時段(14)            | 時段(15) | 時段(16) |

站號 **3** 

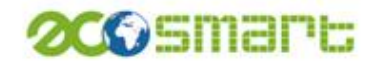

| 4      | 排程時段<br>日 <mark>-</mark> | 設定     | ◆<br>六 正 [2 |    |
|--------|--------------------------|--------|-------------|----|
| 時段(1)  | 時段(2)                    | 時段(3)  | 時段(4)       |    |
| 時段(5)  | 時段(6)                    | 時段(7)  | 時段(8)       |    |
| 時段(9)  | 時段(10)                   | 時段(11) | 時段(12)      |    |
| 時段(13) | 時段(14)                   | 時段(15) | 時段(16)      |    |
|        |                          |        |             | 站號 |

1

星期二至星期日依此設定。

各站號的時段選擇好後,進入各站號的 IR 設定頁面

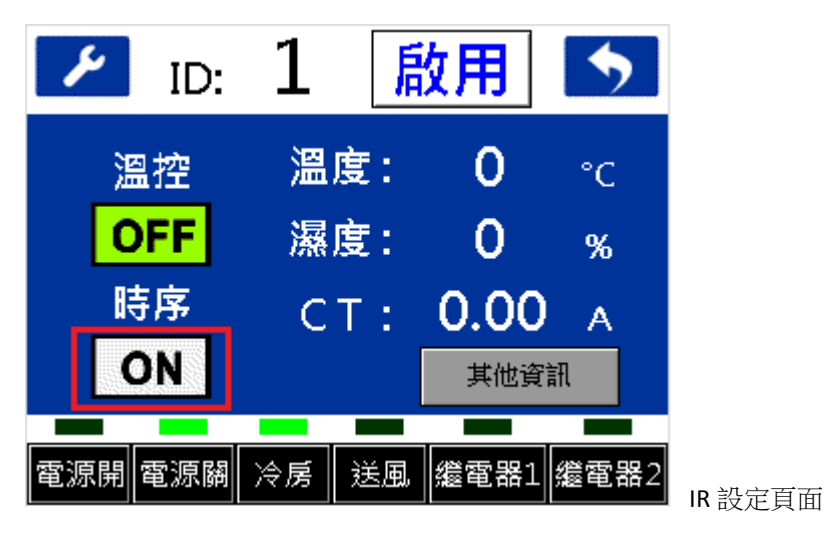

站號 2~4 依樣開啟時序功能,即完成時序控制設定。

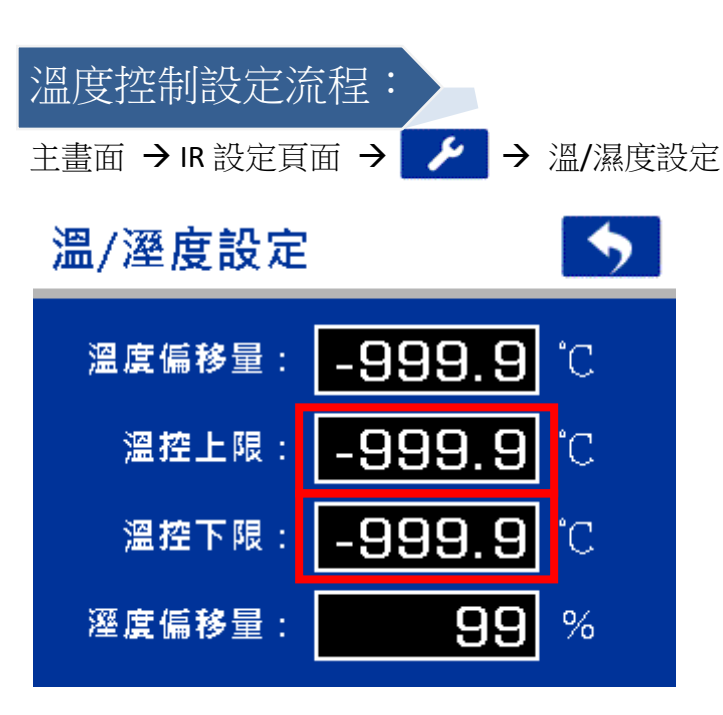

200 Smart

設定溫控上限與下限溫度

設定完成後返回 IR 設定頁面

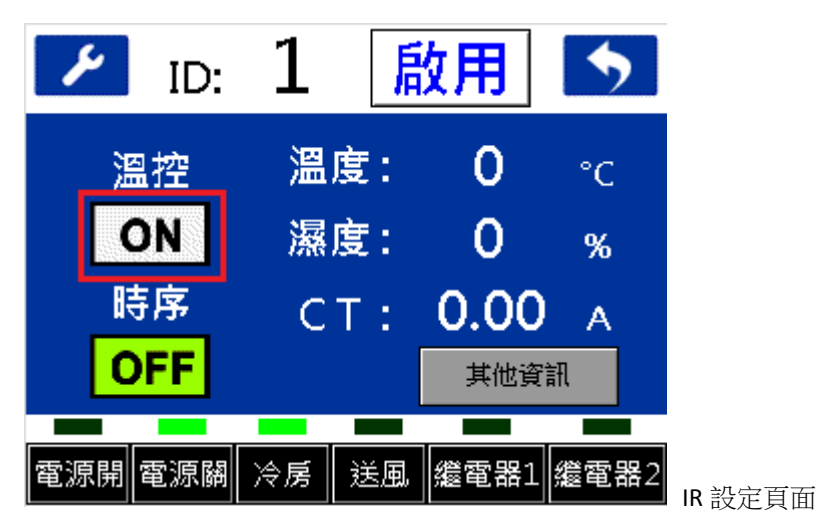

開啟溫控功能,即完成溫度控制設定。